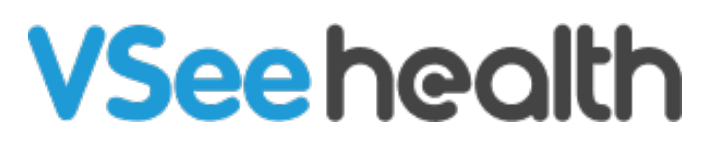

Knowledgebase > VSee Clinic for Patients > How to Download Visit Summary for Patients

## How to Download Visit Summary for Patients

Janette Esteban - 2023-07-17 - VSee Clinic for Patients

Once the visit with the Provider has ended, it is important for you to download the Visit Summary to know the Provider's notes and instructions for you. Visit Summary will only be available if the visit has been completed. Otherwise, it would not be sent through your email.

To know how to download a Visit Summary from the Visit Details Page, follow the steps below.

Downloading a Visit Summary for Patient

1. Open the **Visit Summary** from the email address that you have used to register for your telehealth consultation.

| =   | M Gmail | <b>Q</b> Search mail    |                    |                                    |          | 뷺         | ?                 | <b>:</b>         | ***         | Р  |
|-----|---------|-------------------------|--------------------|------------------------------------|----------|-----------|-------------------|------------------|-------------|----|
| 0   | Compose | □- C :                  |                    |                                    |          |           | 1–1 of 1          | <                | >           | 31 |
|     | lah su  | Primary                 | $\bigtriangledown$ | Promotions                         | 2        | Social    |                   |                  |             |    |
| ☆   | Starred | 🗌 🛧 VSee Acader         | ny                 | Your visit summary is available    | - Dear B | Brianna   | , A su            | 9:47             | АМ          | 0  |
| ()  | Snoozed |                         |                    |                                    |          |           |                   |                  |             |    |
| ⊳   | Sent    |                         |                    |                                    |          |           |                   |                  |             |    |
| D   | Drafts  |                         |                    |                                    |          |           |                   |                  |             |    |
| ~   | More    |                         |                    |                                    |          |           |                   |                  |             |    |
| Lab | els     | + 0.08 GB of 15 GB used |                    | Terms - Privacy - Program Policies | La       | ist accou | ınt activity: O r | ninutes a<br>Det | ago<br>ails | +  |

2. Click on View Visit Summary.

| ÷ |                                                                                                    | 0 | < | > |  |  |  |
|---|----------------------------------------------------------------------------------------------------|---|---|---|--|--|--|
|   | Your visit summary is available Inbox ×                                                            |   | ð | Ľ |  |  |  |
| • | VSee Academy <noreply@vsee.com> 9:47 AM (6 minutes ago)<br/>to me ▼</noreply@vsee.com>             | ž | ¢ | : |  |  |  |
|   | Dear Brianna,                                                                                      |   |   |   |  |  |  |
|   | A summary of your recent VSee Academy is now available. To view it, please click the button below. |   |   |   |  |  |  |
|   | View Visit Summary                                                                                 |   |   |   |  |  |  |
|   | If you have any questions, please contact us at <u>help@vsee.com</u> or (650) 614-1746.            |   |   |   |  |  |  |
|   | Thank you for using VSee Academy!                                                                  |   |   |   |  |  |  |
|   |                                                                                                    |   |   |   |  |  |  |
|   | ← Reply ← Forward                                                                                  |   |   |   |  |  |  |

3. You will be routed to the Clinic Landing Page.

Sign in to your account using your **email address** and **password**. Click **Sign In**.

| VSee Clinic | For Providers Help Test Device |
|-------------|--------------------------------|
| s           | IGN IN TO YOUR ACCOUNT         |
|             | Email                          |
|             | Password Sign In >             |
|             | Forgot Password?               |
|             |                                |

Once logged in, Visit Summary will already be available.

| VSee Clinic Home                               | Visits Health                                                 | Help Test Device 🙎 Brianna William 🕶 |  |  |
|------------------------------------------------|---------------------------------------------------------------|--------------------------------------|--|--|
| Visits ≯ Visit #26779556                       |                                                               |                                      |  |  |
| Visit Summary                                  |                                                               |                                      |  |  |
| VISIT SUMMARY                                  |                                                               |                                      |  |  |
| Visit Name                                     | pap360 Appointment                                            |                                      |  |  |
| Date                                           | 12/23/2022 09:30                                              |                                      |  |  |
| Provider                                       | Dr. Sara Miller                                               |                                      |  |  |
| Visit Type                                     | Video                                                         |                                      |  |  |
| Visit Status                                   | Completed                                                     |                                      |  |  |
| Patient Instructions                           | Patient Instructions Take Vitamin C (500 mg) twice a day.     |                                      |  |  |
|                                                | Good sources of vitamin C                                     |                                      |  |  |
|                                                | Vitamin C is found in a wide variety of fruit and vegetables. |                                      |  |  |
|                                                | Good sources include:                                         |                                      |  |  |
| citrus fruit, such as oranges and orange juice |                                                               |                                      |  |  |
|                                                | peppers<br>strawberries                                       |                                      |  |  |
|                                                | blackcurrants                                                 |                                      |  |  |
|                                                | broccoli                                                      |                                      |  |  |
|                                                | brussels sprouts<br>notations                                 |                                      |  |  |
|                                                | parara                                                        |                                      |  |  |

Note: If you have not registered yet your email address to the Clinic Portal, select Forgot Password to create your Patient account.

If you have any questions, please contact us at <u>help@vsee.com</u>

Last updated on: 27 December 2022

Tags patient visit summary